## **Enrolling in a Class Using My Requirements**

After logging into E-Services, you can use the Student Center to enroll in a class using My Academic Requirements.

| Steps                                                                                                    | Illustrations                                                                                                    |
|----------------------------------------------------------------------------------------------------|----------------------------------------------------------------------------------------------------|
| 1. Under the <b>Learner Services</b> section,<br>Click on <b>Student Center</b>                                  | Learner Services         Student Center         Use the student center         to manage school related activities.         Campus Personal Information         Maintain your personal information and review holds and to dos                                                                                                    |
| 2. Under <b>Academics</b> , click on <b>Enroll</b><br>link.                                                      | Academics      Search     Plan     Enroll     My Academics      Group Box      other academic      ()                                                                                                    |
| 3. Select a term to enroll, if applicable.<br>Click on <b>Continue</b>                                           | Add Classes Select Term Select a term then click Continue. Term Career Institution Summer 2011 Undergraduate UH-Clear Lake Fall 2011 Undergraduate UH-Clear Lake CONTINUE                                                                                                    |
| 4. Click on the <b>My Requirements</b> radio<br>button under <b>Find Classes</b> and click<br>on <b>search</b> . | my class schedule       add       drop       term information         Add Classes       I = I       I         I. Select classes to add       I = I       I         To select classes for another term, select the term and click Change. When you are satisfied with your class selections, proceed to step 2 of 3.       IIIIIIIIIIIIIIIIIIIIIIIIIIIIIIIIIIII |

| E-SERVICES                                                                                                    | PeopleSoft 9.0<br>University of Houston-Clear Lake<br>Student Center                                                                                                    |
|----------------------------------------------------------------------------------------------------|----------------------------------------------------------------------------------------------------|
| <ul> <li>5. You degree requirements will appear. Select from the Requirements and click on show detail summer 2011 button to view classes available for that term that you still need to complete.</li> <li>Click on the class you want to enroll in.</li> </ul> | my class schedule       add       drop       term information         Add Classes       I       I       I         Search by My Requirements       I       I       I         Summer 2011   Undergraduate   UH-Clear Lake       I       I       I         Return to 1. Select classes to add       Select Display Option:       Imide Requirement Details       Show Requirement Details                                                                                                    |
|                                                                                                    | Construction       Not Satisfied         PRAUG TX Core 010 - RQ 48       hide detail summer 2011         The following courses may be used to satisfy this requirement:       Not Satisfied         Course       Description       Hunits       When       Grade Status         PSOFT1224       Intro to PeopleSoft       3.00       Fall 2011       Image: Course         PSOFT1234       Intro to PeopleSoft       3.00       Fall 2011       Image: Course         PSOFT1234       Intro to PeopleSoft       3.00       Fall 2011       Image: Course         PSOFT1234       Intro to PeopleSoft       3.00       Fall 2012       Image: Course         PSOFT1234       Intro to PeopleSoft       3.00       Fall 2012       Image: Course         PSOFT1234       Intro to PeopleSoft       3.00       Fall 2012       Image: Course         PSOFT1234       Intro to PeopleSoft       3.00       Fall 2012       Image: Course         PSOFT1234       Intro to PeopleSoft       3.00       Fall 2012       Image: Course         PSOFT1234       Intro to PeopleSoft       3.00       Fall 2012       Image: Course         PSOFT1234       Intro to PeopleSoft       Soft       Soft       Image: Course         PSOFT1234       Image: Course       <                                                                                                    |
| 6. Click on select to chose the section<br>you want to enroll in.                                                                                                    | Summer 2011 Course Schedule         My Class Schedule       show all         PSOFT 1234       TuTh 12:00AM - 12:00AM         Room: TBA       Your shopping Cart is empty.         Popen       Closed         Section       Session       Status         01-LEC (18241)       1       Closed         Days       Stat       End       Room       Instructor       Dates         TuTh       12:00AM 12:00AM       Joe Test       03/29/2011 - 08/06/2011         Wiew All       View All       I of 1 I Last                                                                                                    |
| 7. Click on Next                                                                                                    | PSOFT 1234 - Intro to PeopleSoft Class Preferences PSOFT 1234-01 Lecture Open Session Regular Academic Session Career Undergraduate Units 3.00 CANCEL NEXT Section Component Days & Times Room Instructor Start/Fnd Date 01 Lecture TuTh 12:00AM TBA Joe Test 06/06/2011 - 06/06/2011 - 08/06/2011 - 08/06/201 - 08/06/201 - 08/06/201 - 08/06/201 - 08/06/201 - 08/06/201 - 08/06/201 - 08/06 |

| E-SERVICES                                                                                                    | PeopleSoft 9.0<br>University of Houston-Clear Lake<br>Student Center                                                                                                    |
|----------------------------------------------------------------------------------------------------|----------------------------------------------------------------------------------------------------|
| 8. The class will appear in your<br>Shopping Cart. Click on Proceed to<br>Step 2 Of 3 to complete the<br>enrollment process. | PSOFT 1234 has been added to your Shopping Cart.   Summer 2011   Undergraduate   UH-Clear Lake change term      Open      Add to Cart:   Enter Class Nbr   Find Classes   © Class Search     My Requirements   My Planner     search                                                                                                    |
| 9. Click on Finish Enrolling                                                                                                 | PROCEED TO STEP 2 OF 3         2. Confirm classes         Click Finish Enrolling to process your request for the classes listed below. To exit without adding these classes, click Cancel.         Summer 2011   Undergraduate   UH-Clear Lake         Open       Closed         Class       Description       Days/Times         PSOFT 1234-01       Intro to TuTh 12:00AM - TBA       J. Test       3.00         L(B241)       Intro to TuTh 12:00AM - TBA       J. Test       3.00         CANCEL       PREVIOUS       FINISH ENROLLING |
| 10. The system will indicate if you have successfully added the class.                                                       | 3. View results View the following status report for enrollment confirmations and errors: Summer 2011   Undergraduate   UH-Clear Lake           Success: enrolled         Error: unable to add class           Class         Message         Status           pSOFT 1234         Success: This class has been added to your         Image: Class           MY CLASS SCHEDULE         ADD ANOTHER CLASS                                                                                                    |